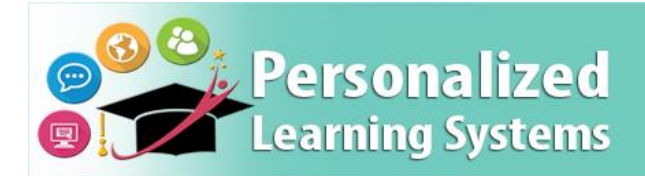

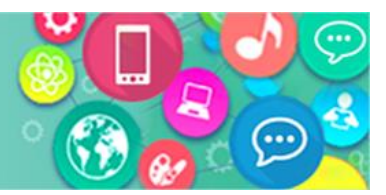

# McGraw-Hill Integration and Communication

# In the Learning Management System (LMS), Schoology

## TABLE OF CONTENTS

|                              | _ |
|------------------------------|---|
| PURPOSE & INFORMATION        | 2 |
| WHAT IS THE APP MCGRAW HILL? | 2 |
| LICENSING                    | 2 |
| BEFORE YOU START             | 2 |
| HOW DO TEACHERS ACCESS IT?   | 2 |
| HOW DO STUDENTS ACCESS IT?   | 2 |
| MENU PATH OPTIONS            | 2 |
| HOW DO I GET SUPPORT?        | 2 |
| PROCEDURE                    | 3 |
| STEP 1: INSTALLING THE APP   | 3 |
| STEP 2: USING THE APP        | 4 |

### **PURPOSE & INFORMATION**

The purpose of this User Guide is to provide information and procedures to effectively use the thirdparty app, McGraw-Hill, in Schoology.

#### Note:

- All digital content availability through Schoology is dependent on rostering of student/teacher data through LAUSD for McGraw Hill.
- This content integration gives students/teachers access to the McGraw Hill platform through Schoology.

#### WHAT IS THE APP MCGRAW HILL?

The McGraw Hill Schoology app allows teachers and students to login from a Schoology configured course to access the platform content without an additional username and password.

#### LICENSING

A license is needed to access content from this app. Licensing is verified through MiSiS for teachers of specified publisher curriculum. This app gives access to McGraw Hill products through Schoology.

#### **BEFORE YOU START**

Sign into <u>Ims.lausd.net</u> with your District SSO.

#### HOW DO TEACHERS ACCESS IT?

Teachers can install the app in the LMS, Schoology, located in the App Center.

#### HOW DO STUDENTS ACCESS IT?

Once the app is installed in a course, it becomes available to students. The app will be located on the left navigation side.

#### **MENU PATH OPTIONS**

Course > Left navigation

•

#### **HOW DO I GET SUPPORT?**

- The MiSiS helpdesk is available to assist with Schoology integration, i.e. app loading in the Schoology platform.
  - Submit a Support Request Online
  - Chat Live with an Agent
  - Call (213) 241-5200 and Select **Option 5** then **Option 1**.
  - Please contact McGraw Hill for content questions.

McGraw Hill HelpDesk email: <a href="mailto:epgtech@mheducation.com">epgtech@mheducation.com</a>

HelpDesk to create a ticket: https://mhedu.force.com/DTS/s/

### PROCEDURE

#### STEP 1: INSTALLING THE APP

• From your home page, select the App icon and the \*\*LMS App Center\*\*

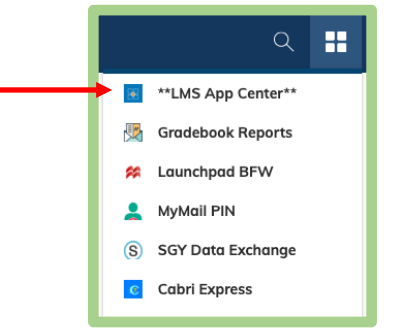

- In the search field type **McGraw Hill**.
- Click on one of the **McGraw Hill** titles to go to the installation page. In this example we will install McGraw Hill Elementary School, History-SS.

|                                 | McGraw Hill Elementary School                                                                                                    |  |  |
|---------------------------------|----------------------------------------------------------------------------------------------------|--|--|
| Mc<br>Graw<br>Hill<br>Education | Content Area: History-SS<br>Grade Level: ES<br>Content Type: Core<br>Integration Type: App (Left Navigation)<br>Purchase Type: District<br>Getting Started Guide<br>Other Info: Grade sync info in Getting Started Guide<br>above |  |  |

- Click on Install App or Install LTI App.
- Agree to LTI terms.

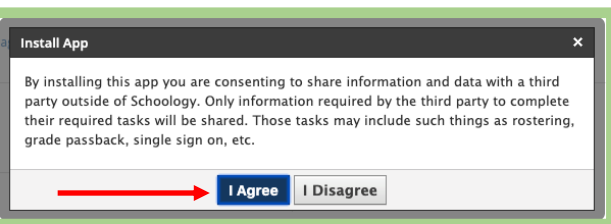

• Select the course or courses where you want McGraw Hill to be installed. Additionally, you can install the app for course admins only. If the app is installed for course admins only, students will not have access to the app resources.

|                 | Courses:                                                                                         |   |
|-----------------|--------------------------------------------------------------------------------------------------|---|
| 2n              | □<br>1 #55-11-808 August 14, 2019 Intermediate Features Salary Point Class #9:<br>1 mm Section 1 | í |
| itt<br>im<br>IO | □<br>ﷺ *2018-19 LAUSD Schoology Gradebook: Elementary Banked Time Training:<br>ﷺ Section 1       |   |
| di              | Install Cancel                                                                                   |   |

#### **STEP 2: USING THE APP**

- 1. Open the course where the app was installed. Under Course options, find and click on the **McGraw Hill Educational App.** 
  - Course Options
    Materials
    Updates
    Gradebook
    Mastery
    Badges
    Members
    Analytics
    Workload Planning
    MISIS Grade Passback
    OneNote Class Noteb...
    BigBlueButton Confer....
    BigBlueButton Confer....
    McGraw-Hill Educatio.
- 2. If pop-blocker is enabled, you will see the following message. Click on **Launch App**. This action will launch a new browser window.

| Ve attempted to launch your app in a new window, but a popup blocker is preventing it from opening. Please disable popup blockers for this site. |
|----------------------------------------------------------------------------------------------------|
| Launch App                                                                                                    |
|                                                                                                    |
|                                                                                                    |
|                                                                                                    |
|                                                                                                    |

3. When you have successfully launched the app, you will see your name displayed. If it's the first time logging in, click on **Yes, I Accept** the Terms of use.

| Mc<br>Graw<br>Hill<br>Education                                                                                                    | Telefa, Joan O Help ConnectED & Profile On Logout                                                                                                    |
|----------------------------------------------------------------------------------------------------|----------------------------------------------------------------------------------------------------|
| MHE Terms of Use<br>This web alls (the "Ster"), is owned and operated by McGrae-Hill Education (the<br>terms and conditions (the "Terms of User)" and the same and conditions of our<br>reserves the right Lot of detectors, to change any of these same in the Muture 1.                                                                   | HEC or "tar" or "we"). By accessing or using this Site, you agree to be bound by the following<br>Phasicy Network, which is tearriery incorporated by reference calculations, this "Agreement". We<br>try cal chick agree to the Tearrier Calculatory and relations or chickense are the Sites or the                                                                                                    |
| Ontwools<br>1. PROPRIETANY SERVICES FOR REGISERED USERS. MHC operations an<br>inditutions to access and use certain online products and services effend by the<br>proprietary formation available to a lower of the Six, the h order to access<br>leadentee. If you're audientee te rank the Quarkees are behold of your advantational load | ectionsis partimenystem that enables students, hernotore, and administrations of educational<br>HC (the "Descent") through the Bus, the material of this store that the students of the store of the store |
|                                                                                                    | Yes, I Accept No, I Decline                                                                                                    |

4. You will land on the **connectED** Programs page, select **Click here to access additional programs.** 

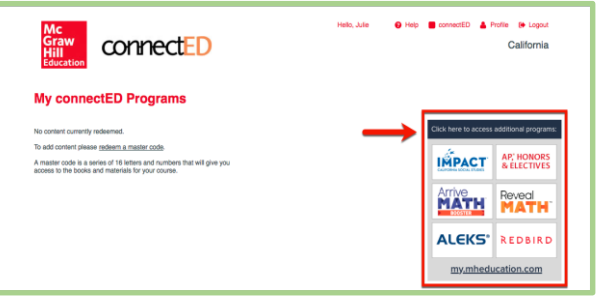

5. You will then land on the **My Programs** page. Access a title or program by selecting **Launch**.

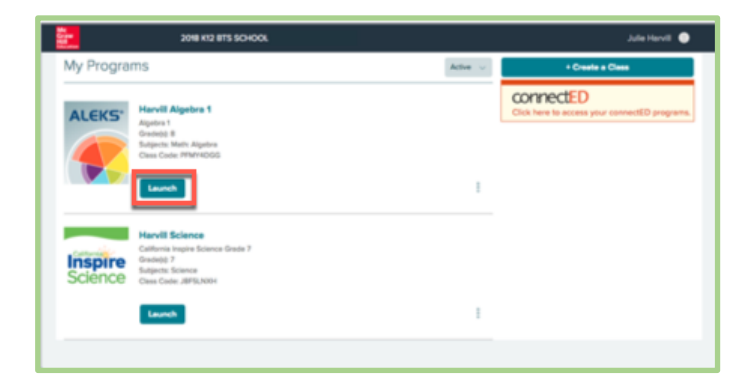